# PALMADITA dinámica ASA 8.3(x) con dos redes internas y ejemplos de configuración de Internet

# Contenido

Introducción prerrequisitos Requisitos Componentes Utilizados Convenciones Configuración Diagrama de la red Configuración CLI ASA Configuración de ASDM Verificación Verificar la regla genérica de la PALMADITA Verificar la regla específica de la PALMADITA Troubleshooting Información Relacionada

# **Introducción**

Este documento proporciona una configuración de muestra para la PALMADITA dinámica en un dispositivo de seguridad adaptante de Cisco (ASA) esa versión de software de los funcionamientos 8.3(1). La PALMADITA dinámica traduce a las direcciones reales múltiples a una sola dirección IP asociada traduciendo el direccionamiento y el puerto de origen de verdadero origen al direccionamiento asociado y al puerto asociado único. Cada conexión requiere una sesión de traducción independiente porque el puerto de origen es diferente para cada conexión.

# prerrequisitos

## **Requisitos**

Asegúrese de cumplir estos requisitos antes de intentar esta configuración:

- Aseegurese la red interna tiene dos redes situadas en el interior del ASA:192.168.0.0/24 Red conectada directamente con el ASA.192.168.1.0/24 — Red en el interior del ASA, pero detrás de otro dispositivo (por ejemplo, un router).
- Aseegurese a los usuarios internos conseguir la PALMADITA como sigue:Los host en la subred 192.168.1.0/24 conseguirán la PALMADITA a una dirección IP de repuesto dada por el ISP (10.1.5.5).Cualquier otro host detrás del interior del ASA conseguirá la PALMADITA a la dirección IP de la interfaz exterior del ASA (10.1.5.1).

## **Componentes Utilizados**

La información que contiene este documento se basa en las siguientes versiones de software y hardware.

- Dispositivo de seguridad adaptante de Cisco (ASA) con la versión 8.3(1)
- Versión 6.3(1) del ASDM

**Nota:** Consulte <u>Cómo Permitir el Acceso HTTPS para el ASDM</u> para que el ASA sea configurado por el ASDM.

La información que contiene este documento se creó a partir de los dispositivos en un ambiente de laboratorio específico. Todos los dispositivos que se utilizan en este documento se pusieron en funcionamiento con una configuración verificada (predeterminada). Si la red está funcionando, asegúrese de haber comprendido el impacto que puede tener cualquier comando.

## **Convenciones**

Refiera a los <u>convenios de los consejos técnicos de Cisco</u> para la información sobre las convenciones sobre documentos.

# **Configuración**

## Diagrama de la red

En este documento, se utiliza esta configuración de red:

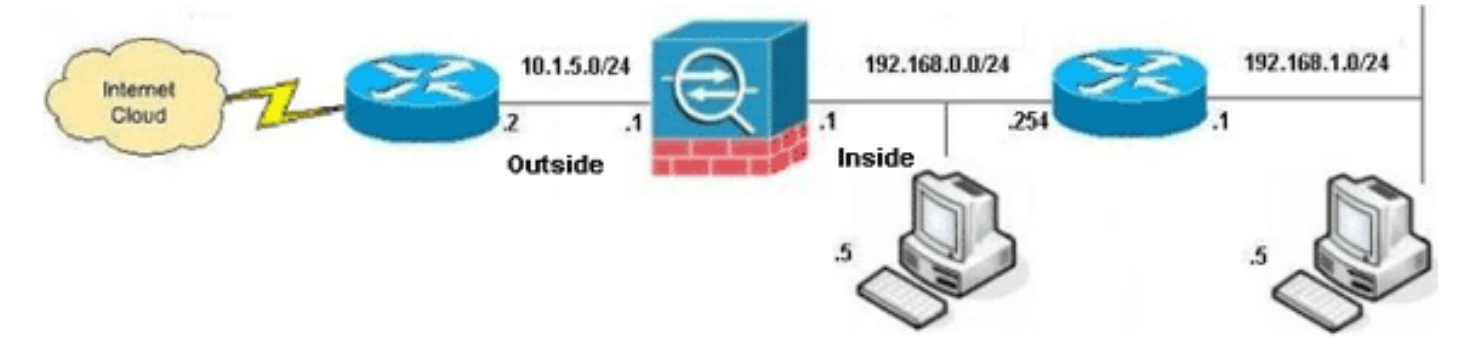

**Nota:** Los esquemas de direccionamiento IP usados en esta configuración no son legalmente enrutables en Internet. Son los direccionamientos del <u>RFC 1918</u>, que se han utilizado en un ambiente de laboratorio.

- <u>Configuración CLI ASA</u>
- Configuración de ASDM

## Configuración CLI ASA

Este documento usa las configuraciones detalladas a continuación.

### Configuración dinámica de la PALMADITA ASA

ASA#configure terminal

Enter configuration commands, one per line. End with CNTL/Z. !--- Creates an object called OBJ\_GENERIC\_ALL. !--- Any host IP not already matching another configured !--object will get PAT to the outside interface IP !--- on the ASA (or 10.1.5.1), for internet bound traffic. ASA(config) #object network OBJ\_GENERIC\_ALL ASA(config-obj) #subnet 0.0.0.0 0.0.0.0 ASA(config-obj)#exit ASA(config) #nat (inside, outside) source dynamic OBJ\_GENERIC\_ALL interface !--- The above statements are the equivalent of the !--nat/global combination (as shown below) in v7.0(x), !--v7.1(x), v7.2(x), v8.0(x), v8.1(x) and v8.2(x) ASA code: nat (inside) 1 0.0.0.0 0.0.0.0 global (outside) 1 interface !--- Creates an object called OBJ\_SPECIFIC\_192-168-1-0. !--- Any host IP facing the the 'inside' interface of the ASA !--- with an address in the 192.168.1.0/24 subnet will get PAT !--- to the 10.1.5.5 address, for internet bound traffic. ASA(config)#object network OBJ\_SPECIFIC\_192-168-1-0 ASA(config-obj)#subnet 192.168.1.0 255.255.255.0 ASA(config-obj)#exit ASA(config) #nat (inside, outside) source dynamic OBJ SPECIFIC 192-168-1-0 10.1.5.5 !--- The above statements are the equivalent of the nat/global !--- combination (as shown below) in v7.0(x), v7.1(x), v7.2(x), v8.0(x), !--- v8.1(x) and v8.2(x) ASA code: nat (inside) 2 192.168.1.0 255.255.255.0 global (outside) 2 10.1.5.5 Config que se ejecutan ASA 8.3(1) ASA#show run : Saved ASA Version 8.3(1) hostname ASA enable password 8Ry2YjIyt7RRXU24 encrypted passwd 2KFQnbNIdI.2KYOU encrypted names !--- Configure the outside interface. ! interface GigabitEthernet0/0 nameif outside security-level 0 ip address 10.1.5.1 255.255.255.0 !--- Configure the inside interface. ! interface GigabitEthernet0/1 nameif inside security-level 100 ip address 192.168.0.1 255.255.255.0 ! interface GigabitEthernet0/2 shutdown no nameif no security-level no ip address ! interface GigabitEthernet0/3 shutdown no nameif no security-level no ip address ! interface Management0/0 shutdown no nameif no security-level no ip address management-only ! boot system disk0:/asa831-k8.bin ftp mode passive object network OBJ\_SPECIFIC\_192-168-1-0 subnet 192.168.1.0 255.255.255.0 object network OBJ\_GENERIC\_ALL

#### subnet 0.0.0.0 0.0.0.0

pager lines 24 no failover icmp unreachable rate-limit 1 burst-size 1 asdm image disk0:/asdm-631.bin no asdm history enable arp timeout 14400

#### nat (inside,outside) source dynamic OBJ\_GENERIC\_ALL interface nat (inside,outside) source dynamic OBJ\_SPECIFIC\_192-

168-1-0 10.1.5.5

```
route inside 192.168.1.0 255.255.255.0 192.168.0.254 1
route outside 0.0.0.0 0.0.0.0 10.1.5.2
timeout xlate 3:00:00
timeout conn 1:00:00 half-closed 0:10:00 udp 0:02:00
icmp 0:00:02
timeout sunrpc 0:10:00 h323 0:05:00 h225 1:00:00 mgcp
0:05:00 mgcp-pat 0:05:00
timeout sip 0:30:00 sip_media 0:02:00 sip-invite 0:03:00
sip-disconnect 0:02:00
timeout sip-provisional-media 0:02:00 uauth 0:05:00
absolute
timeout tcp-proxy-reassembly 0:01:00
dynamic-access-policy-record DfltAccessPolicy
http server enable
http 192.168.0.0 255.255.254.0 inside
no snmp-server location
no snmp-server contact
snmp-server enable traps snmp authentication linkup
linkdown coldstart
crypto ipsec security-association lifetime seconds 28800
crypto ipsec security-association lifetime kilobytes
4608000
telnet timeout 5
ssh timeout 5
console timeout 0
threat-detection basic-threat
threat-detection statistics access-list
no threat-detection statistics tcp-intercept
1
class-map inspection_default
match default-inspection-traffic
1
policy-map type inspect dns preset_dns_map
parameters
 message-length maximum client auto
 message-length maximum 512
policy-map global_policy
 class inspection_default
  inspect dns preset_dns_map
 inspect ftp
 inspect h323 h225
 inspect h323 ras
  inspect rsh
 inspect rtsp
  inspect esmtp
  inspect sqlnet
  inspect skinny
  inspect sunrpc
  inspect xdmcp
```

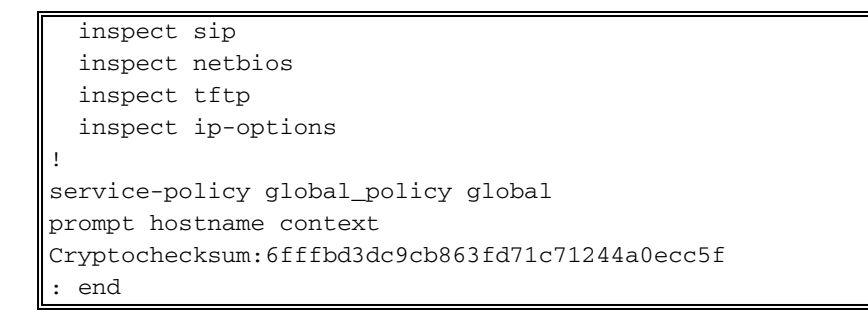

## Configuración de ASDM

Para completar esta configuración a través de la interfaz del ASDM, usted debe:

- 1. Agregue tres objetos de red; este los ejemplos agregan estos objetos de red:OBJ\_GENERIC\_ALLOBJ\_SPECIFIC\_192-168-1-010.1.5.5
- 2. Cree dos reglas NAT/PAT; este los ejemplos crean las reglas NAT para estos objetos de red:OBJ\_GENERIC\_ALLOBJ\_SPECIFIC\_192-168-1-0

#### Agregue los objetos de red

-----

Complete estos pasos para agregar los objetos de red:

1. Inicie sesión al ASDM, y elija la configuración > el Firewall > los objetos > los objetos de red/a los

| isco ASDM 6.3 for ASA - 192.168.0.1                                     |                                                      |                  |               |             |                |
|-------------------------------------------------------------------------|------------------------------------------------------|------------------|---------------|-------------|----------------|
| View Tools Wizards Window He<br>Home 🔏 Configuration 👩 Monitorin        | b<br>ig   🎧 Save 🔇 Refresh   (                       | 🗘 Back 🕥 Forma   | d 🌮 Help      | Look For:   | General Cisc   |
| ewall 3 9 × C                                                           | enfiguration > Firewall > Ob<br>Add • 🛒 Edit 🏢 Delet | te 0, Where Used | ects/Groups   |             |                |
| Public Servers                                                          | liker:                                               |                  |               |             | Elter          |
| Threat Detection                                                        | Name /1                                              | IP Address       | Netmask.      | Description | Object NAT Add |
| Cal Objects                                                             | IPv4 Network Objects                                 |                  |               |             |                |
| Network Objects/Groups                                                  | - () any 0.0.0.                                      | .0 0.            | 0.0.0         |             |                |
| Service Objects/Groups                                                  | - inside-network 192.1                               | 68.0.0 25        | 5.255.255.0   |             |                |
| Class Maps                                                              | - 🚜 outside-net 10.1.5                               | 5.0 25           | 5.255.255.0   |             |                |
| Inspect Maps                                                            | A 192.168.0.233 192.1                                | 68.0.233 25      | 5.255.255.255 |             |                |
| Regular Expressions                                                     | - IPv6 Network Objects                               |                  |               |             |                |
| The Rapper                                                              | - 🍅 any 🛛 🛛                                          | 0                |               |             |                |
| Device Setup<br>Firewall<br>Remote Access VPN<br>Ste-to-Site VPN<br>IPS |                                                      |                  |               |             |                |
| Device Management                                                       |                                                      |                  | Apply         | Reset       |                |

2. Elija **agregan > objeto de red** para agregar un objeto de red.

| ổ Cisco ASDM 6.3 for ASA - 192.168.0. | 1                                                                                                    |              |                       |             | _ 🗆 ×              |
|---------------------------------------|----------------------------------------------------------------------------------------------------|--------------|-----------------------|-------------|--------------------|
| File New Tools Wizards Window         | Heb                                                                                                    |              | Look For              | :           | 60 al tal ta       |
| Home G Configuration D Monto          | oring Save 🔇 Refresh                                                                                                    | Back OF      | orward 7 Help         |             | CISCO              |
| Firewall di P ×                       | Configuration > Firewall > Obje                                                                                                    | ts > Network | k Objects/Groups      |             |                    |
| AAA Rules                             | Add • 🖬 Edit 👔 Delete                                                                                                    | Q Where L    | Jsed                  |             |                    |
| Pitter Rules                          | - Network Object                                                                                                    |              | 노동, 이 것, 것이 안 안 안 같다. |             |                    |
| URL Filtering Servers                 | Network Object                                                                                                    |              | 1                     |             | Piter(Cear)        |
| Threat Detection                      | and the state of the state of t | tress        | Netmask               | Description | Object NAT Address |
| ⊡-la objects                          | E IPv4 Network Objects                                                                                                    |              | 0000                  |             |                    |
| - 30 Service Objects/Groups           | will inside meturate 192 168                                                                                                    | 0.0          | 265 265 265 0         |             |                    |
| E Class Maps                          | and actide act. 10.1.5.0                                                                                                    | 10.0         | 255.255.255.0         |             |                    |
| 🖲 🚮 Inspect Maps                      | 3 192,168,0,213 192,168                                                                                                    | .0.233       | 255.255.255.255       |             |                    |
| Regular Expressions                   | - IPv6 Network Objects                                                                                                    |              |                       |             |                    |
| Time Rannes +1                        | L 🎱 any 💷                                                                                                    |              | 0                     |             |                    |
|                                       |                                                                                                    |              |                       |             |                    |
| Device Setup                          |                                                                                                    |              |                       |             |                    |
| Firewal                               |                                                                                                    |              |                       |             |                    |
|                                       |                                                                                                    |              |                       |             |                    |
| Remote Access VPN                     |                                                                                                    |              |                       |             |                    |
| Ste-to-Site VPN                       |                                                                                                    |              |                       |             |                    |
| 🔯 ps                                  |                                                                                                    |              |                       |             |                    |
| Device Management                     |                                                                                                    |              |                       |             |                    |
| 1                                     |                                                                                                    |              | Apply Res             | it.         |                    |

El cuadro de diálogo del objeto de red del agregar

|         | 🚔 Add Network Object |                 |   |  |  |  |  |  |
|---------|----------------------|-----------------|---|--|--|--|--|--|
|         | Name:                | OBJ_GENERIC_ALL |   |  |  |  |  |  |
|         | Туре:                | Network         | - |  |  |  |  |  |
|         | IP Address:          | 0.0.0.0         |   |  |  |  |  |  |
|         | Netmask:             | 0.0.0.0         | - |  |  |  |  |  |
|         | Description:         |                 |   |  |  |  |  |  |
|         | NAT                  |                 | ۲ |  |  |  |  |  |
| aparece |                      | OK Cancel Help  |   |  |  |  |  |  |

- Ingrese esta información en el cuadro de diálogo del objeto de red del agregar:Nombre del objeto de red. (Este ejemplo utiliza OBJ\_GENERIC\_ALL.)Objeto del tipo de red. (Este ejemplo utiliza la *red*.)Dirección IP para el objeto de red. (Este ejemplo utiliza 0.0.0.0.)Netmask para el objeto de red. (Este ejemplo utiliza 0.0.0.0.)
- 4. Click OK.El objeto de red se crea y aparece en la lista de los objetos de red/de los grupos, tal y como se muestra en de esta imagen:

| 📸 Cisco ASDM 6.3 for ASA - 192.168.0                      | .1                                                    |                     |                             |       |
|-----------------------------------------------------------|-------------------------------------------------------|---------------------|-----------------------------|-------|
| File View Tools Wizards Window                            | Help                                                  |                     | Look                        | For:  |
| Home 🆧 Configuration 🔯 Monit                              | toring 🔚 Save 🔇 Ref                                   | resh 🔇 Back 🕥       | Forward                     |       |
| Firewall                                                  | Configuration > Firewal<br>♣ Add ← ♂ Edt 1<br>Filter: | I > Objects > Netwo | rk Objects/Groups<br>: Used |       |
|                                                           | Name / 1                                              | IP Address          | Netmask                     | Desi  |
| Objects                                                   | - IPv4 Network Objects                                |                     |                             |       |
| Network Objects/Groups                                    | - 🏈 any                                               | 0.0.0.0             | 0.0.0                       |       |
| Service Objects/Groups                                    | - A inside-network                                    | 192.168.0.0         | 255.255.255.0               |       |
| ⊕- Class Maps                                             | outside-net                                           | 10.1.5.0            | 255.255.255.0               |       |
| Inspect Maps                                              | OBJ_GENER                                             | 0.0.0.0             | 0.0.0.0                     |       |
| TCP Maps                                                  | - 💐 192.168.0.233                                     | 192.168.0.233       | 255.255.255.255             |       |
| Time Ranges                                               | - IPv6 Network Objects                                |                     |                             |       |
|                                                           | - 🏈 any                                               | ::                  | 0                           |       |
| Device Setup      Firewall      Device Management      ** |                                                       |                     | Apply                       | Reset |
|                                                           |                                                       |                     | cisco 15                    | 6     |

5. Relance los pasos anteriores para agregar un segundo objeto de red, y haga clic la **AUTORIZACIÓN**.Este ejemplo utiliza estos valores:Nombre: *OBJ\_SPECIFIC\_192-168-1-0*Tipo: *Red*Dirección IP: *192.168.1.0*Netmask:

|      | Add Netwo    | ork Object 🛛 🗙           |
|------|--------------|--------------------------|
|      | Name:        | OBJ_SPECIFIC_192-168-1-0 |
|      | Туре:        | Network                  |
| 1    | IP Address:  | 192.168.1.0              |
|      | Netmask:     | 255.255.255.0            |
| I    | Description: |                          |
|      | NAT          | *                        |
|      |              | OK Cancel Help           |
| 55.0 |              |                          |

segundo objeto se crea y aparece en la lista de los objetos de red/de los grupos, tal y como se muestra en de esta imagen:

| 🚰 Cisco ASDM 6.3 for ASA - 192.168.0. | 1                          |                   |                 |             | _ O ×              |
|---------------------------------------|----------------------------|-------------------|-----------------|-------------|--------------------|
| File View Tools Wizards Window        | Help                       |                   | Look Fo         | 9G          | Go                 |
| Home of Configuration 🗐 Monit         | oring 🔜 Save 🔇 Refres      | h 🔾 Back 🔘 F      | ionward 💡 Help  |             | CISCO              |
| Firewall a Q X                        | Configuration > Firewall > | Objects > Network | Cobjects/Groups |             |                    |
| AAA Rules                             | ◆ Add • 🕼 EdR 1            | Delete Q. Where L | Jsed            |             |                    |
| Filter Rules                          |                            |                   |                 |             |                    |
| LEL Fibering Servers                  | Filter:                    |                   |                 |             | Elter[Clear]       |
| Threat Detection                      | Name /1                    | IP Address        | Netmask.        | Description | Object NAT Address |
| E-Collects                            | IPv4 Network Objects       |                   |                 |             |                    |
| Network Objects/Groups                | - 🥥 any 🛛 0.               | 0.0.0             | 0.0.0.0         |             |                    |
| Service Objects/Groups                | - M inside-network 19      | 92.168.0.0        | 255.255.255.0   |             |                    |
| (a) Grag Class Maps                   | - M outside-net 10         | 0.1.5.0           | 255.255.255.0   |             |                    |
| Regular Expressions                   | - 003_GENER 0.             | 0.0.0             | 0.0.0.0         |             |                    |
| TCP Maps                              | - 3 192.168.0.233 19       | 92.168.0.233      | 255.255.255.255 |             |                    |
| Time Ranges 💌                         | 083_\$PECIF 15             | 92.168.1.0        | 255.255.255.0   |             |                    |
|                                       | IPv6 Network Objects       |                   | -               |             |                    |
| Device Setup                          | - 🥹 any 💠                  |                   | 0               |             |                    |
| Firewal                               |                            |                   |                 |             |                    |
| Remote Access VPN                     |                            |                   |                 |             |                    |
| Ste-to-Ste VPN                        |                            |                   |                 |             |                    |
| 🖏 #5                                  |                            |                   |                 |             |                    |
| Device Management                     |                            |                   |                 |             |                    |
| :                                     |                            |                   | Apply Re        | set         |                    |

6. Relance los pasos anteriores para agregar un tercer objeto de red, y haga clic la **AUTORIZACIÓN**.Este ejemplo utiliza estos valores:Nombre: *10.1.5.5*Tipo: *Host*Dirección IP:

| 🚰 Add Netwo  | ork Object |        |      | × |
|--------------|------------|--------|------|---|
| Name:        | 10.1.5.5   |        |      |   |
| Туре:        | Host       |        |      | • |
| IP Address:  | 10.1.5.5   |        |      |   |
| Description: |            |        |      |   |
|              |            |        |      |   |
| NAT          |            |        |      | ۲ |
|              | ок         | Cancel | Help |   |
|              |            |        |      |   |

objetos de red se crean y aparecen en la lista de los objetos de red/de los grupos.

| 🚰 Cisco ASDM 6.3 for ASA - 192.168.0.                                                            |                                     |                 |  |  |  |  |  |
|--------------------------------------------------------------------------------------------------|-------------------------------------|-----------------|--|--|--|--|--|
| File View Tools Wizards Window                                                                   | Help                                | Look For:       |  |  |  |  |  |
| Home Sconfiguration Book Monitoring Save Refresh Sake Forward P Help                             |                                     |                 |  |  |  |  |  |
| Firewall         D         P         Configuration > Firewall > Objects > Network Objects/Groups |                                     |                 |  |  |  |  |  |
| AAA Rules                                                                                        | 💠 Add 🔹 📝 Edit 📋 Delete 🔍 Where Use | ed              |  |  |  |  |  |
| Public Servers                                                                                   | Filter:                             |                 |  |  |  |  |  |
|                                                                                                  | Name A1 IP Address                  | Netmask         |  |  |  |  |  |
| Dijects                                                                                          | ⊡ IPv4 Network Objects              |                 |  |  |  |  |  |
| Network Objects/Groups                                                                           | 🎲 any 0.0.0.0                       | 0.0.0.0         |  |  |  |  |  |
| Service Objects/Groups                                                                           | - 📮 10.1.5.5 10.1.5.5               | 255.255.255.255 |  |  |  |  |  |
| Gass Maps                                                                                        | 🚔 inside-network 192.168.0.0        | 255.255.255.0   |  |  |  |  |  |
| Inspect Maps                                                                                     | - 🚔 outside-net 10.1.5.0            | 255.255.255.0   |  |  |  |  |  |
| TCP Maps                                                                                         |                                     | 0.0.0.0         |  |  |  |  |  |
| Time Ranges                                                                                      | - 📇 192.168.0.233 192.168.0.233     | 255.255.255.255 |  |  |  |  |  |
|                                                                                                  | OBJ_SPECIF 192.168.1.0              | 255.255.255.0   |  |  |  |  |  |
| Device Setup                                                                                     | □ IPv6 Network Objects              |                 |  |  |  |  |  |
| Firewall                                                                                         | any ::                              | 0               |  |  |  |  |  |

La lista de los objetos de red/de los grupos debe ahora incluir los tres objetos requeridos necesarios para que las reglas NAT se refieran.

## Cree las reglas NAT/PAT

Complete estos pasos para crear las reglas NAT/PAT:

 Cree la primera regla NAT/PAT:En el ASDM, elija la configuración > el Firewall > las reglas NAT, y el haga click en Add

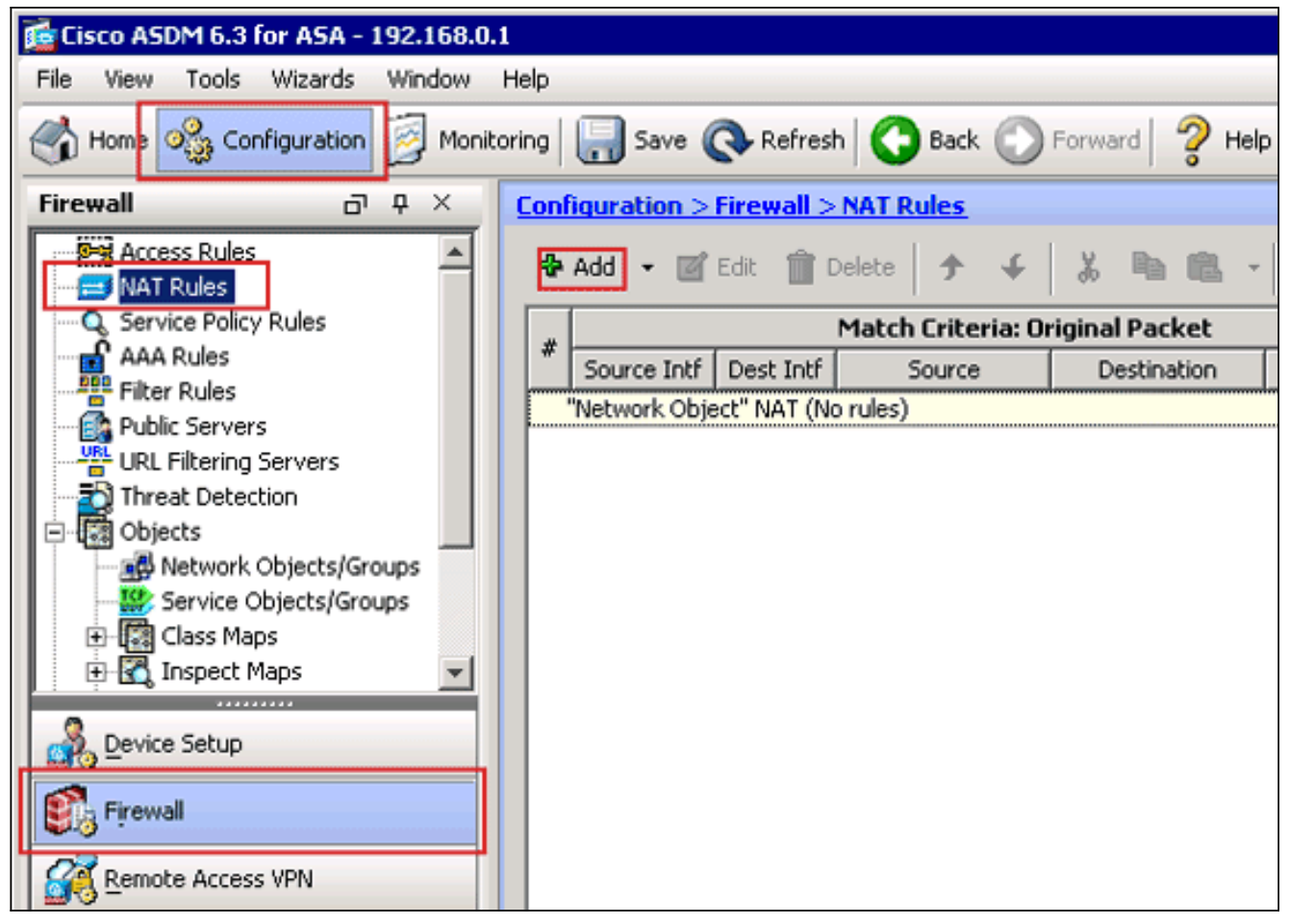

El cuadro de diálogo de la regla del agregar NAT aparece.

| 🚰 Add NAT Rule                                                     |                                                                       | ×        |
|--------------------------------------------------------------------|-----------------------------------------------------------------------|----------|
| Match Criteria: Original Packet                                    |                                                                       |          |
| Source Interface: Any                                              | Destination Interface:                                                | Any      |
| Source Address: Any                                                | Destination Address:                                                  | any 🖳    |
|                                                                    | Service:                                                              | any      |
| Action: Translated Packet IP Addr<br>Source NAT Type: Static Port: | inside<br>ess: 192.168.0.1 / 255<br>/ Level:100<br>GigabitEthernet0/( | 0        |
| Source Address: Original                                           | Destination Address:                                                  | Original |
| Fall through to interface PAT                                      | Service:                                                              | Original |
| Options                                                            |                                                                       |          |
| 🔽 Enable rule                                                      |                                                                       |          |
| 🦳 Translate DNS replies that match this rule                       |                                                                       |          |
| Direction: Both 💌                                                  |                                                                       |          |
| Description:                                                       |                                                                       |          |
| ОК                                                                 | Cancel Help                                                           |          |

En los criterios de concordancia: El área del paquete original del cuadro de diálogo de la regla del agregar NAT, elige **dentro de la** lista desplegable de la interfaz de origen.

| 🔂 Add NAT Rule                               |                        | ×          |
|----------------------------------------------|------------------------|------------|
| Match Criteria: Original Packet              |                        |            |
| Source Interface: inside                     | Destination Interface: | Any        |
| Source Address: any                          | Destination Address:   | any        |
|                                              | Service:               | any 🖳      |
| Action: Translated Packet                    |                        |            |
| Source NAT Type: Static                      |                        |            |
| Source Address: Original                     | Destination Address:   | Original 👘 |
| Fall through to interface PAT                | Service:               | Original   |
| Options                                      |                        |            |
| 🔽 Enable rule                                |                        |            |
| 🦳 Translate DNS replies that match this rule |                        |            |
| Direction: Both                              |                        |            |
| Description:                                 |                        |            |
| ,                                            |                        | 1          |
| С                                            | ancel Help             |            |

Haga clic la ojeada (...) abotone situado a la derecha del campo de texto de la dirección de origen.El cuadro de diálogo del direccionamiento de fuente original de la ojeada aparece.

| Name          | <u>1</u> | IP Address  | Netmask         | Description | Object NAT Addr. |
|---------------|----------|-------------|-----------------|-------------|------------------|
| IPv4 Netwo    | rk Objec | ts          |                 |             | -                |
| - 🖳 10.1      | 1.5.5    | 10.1.5.5    | 255.255.255.255 |             |                  |
| - <b></b> 081 | _GE      | 0.0.0.0     | 0.0.0.0         |             |                  |
| - 🛃 OBJ       | _SP 1    | 192.168.1.0 | 255.255.255.0   |             |                  |
| - 🌍 any       | 0        | 0.0.0.0     | 0.0.0.0         |             |                  |
|               |          |             |                 |             |                  |
|               |          |             |                 |             |                  |
|               |          |             |                 |             |                  |
|               |          |             |                 |             |                  |
|               |          |             |                 |             |                  |

En el cuadro de diálogo del direccionamiento de fuente original de la ojeada, elija el primer

objeto de red que usted creó. (Por este ejemplo, elija **OBJ\_GENERIC\_ALL**.)Haga clic el **direccionamiento de fuente original**, y haga clic la **AUTORIZACIÓN**.El objeto de red *OBJ\_GENERIC\_ALL* ahora aparece en el campo de dirección de origen en los criterios de concordancia: Área del paquete original del cuadro de diálogo de la regla del agregar NAT.

| 🚰 Add NAT Rule                             |                        | ×        |
|--------------------------------------------|------------------------|----------|
| Match Criteria: Original Packet            |                        |          |
| Source Interface: inside                   | Destination Interface: | Any      |
| Source Address: OBJ_GENERIC_ALL            | Destination Address:   | any      |
|                                            | Service:               | any …    |
| Action: Translated Packet                  |                        |          |
| Source NAT Type: Static                    |                        |          |
| Source Address: Original                   | Destination Address:   | Original |
| Fall through to interface PAT              | Service:               | Original |
| Options                                    |                        |          |
| 🔽 Enable rule                              |                        |          |
| Translate DNS replies that match this rule |                        |          |
| Direction: Both                            |                        |          |
| Description:                               |                        |          |
| Description. J                             |                        |          |
| ОК                                         | Cancel Help            |          |

En la acción: El área traducida del paquete del cuadro de diálogo de la regla del agregar NAT, elige la **PALMADITA dinámica (piel) del** cuadro de diálogo del tipo de la fuente NAT.

| 🚰 Add NAT Rule                             |                        | ×             |
|--------------------------------------------|------------------------|---------------|
| Match Criteria: Original Packet            |                        |               |
| Source Interface: inside                   | Destination Interface: | Any           |
| Source Address: OBJ_GENERIC_ALL            | Destination Address:   | any …         |
|                                            | Service:               | any           |
| Action: Translated Packet                  |                        |               |
| Source NAT Type: Static                    |                        |               |
| Source Address: Static                     | Destination Address:   | Original      |
| Dynamic PAT (Hide) Fall through to Dynamic | Service:               | Original ···· |
| Options                                    |                        |               |
| 🔽 Enable rule                              |                        |               |
| Translate DNS replies that match this rule |                        |               |
| Direction: Both                            |                        |               |
| Description:                               |                        |               |
|                                            |                        |               |
| ок с                                       | ancel Help             |               |
|                                            |                        |               |

Haga clic la ojeada (...) abotone situado a la derecha del campo de dirección de origen.

| 付 Add NAT Rule      |                              |                        | ×          |
|---------------------|------------------------------|------------------------|------------|
| Match Criteria: Ori | ginal Packet                 |                        |            |
| Source Interface:   | inside 💌                     | Destination Interface: | Any        |
| Source Address:     | OBJ_GENERIC_ALL              | Destination Address:   | any        |
|                     |                              | Service:               | any        |
| Action: Translated  | Packet                       |                        |            |
| Source NAT Type:    | Dynamic PAT (Hide)           |                        |            |
| Source Address:     | Original                     | Destination Address:   | Original 📰 |
| Fall through to     | interface PAT                | Service:               | Original 📰 |
| Options             |                              |                        |            |
| 🔽 Enable rule       |                              |                        |            |
| 🔲 Translate DNS     | replies that match this rule |                        |            |
| Direction: Both     | V                            |                        |            |
| Description:        |                              |                        |            |
|                     | ок                           | Cancel Help            |            |

El cuadro de diálogo traducido ojeada de la dirección de origen aparece.

| Original              |          |                 |  |
|-----------------------|----------|-----------------|--|
| IPv4 Network Object   |          | 1               |  |
| TF V FINECIVOIR ODJOC | ts       |                 |  |
| - 🖪 10.1.5.5          | 10.1.5.5 | 255.255.255.255 |  |
| Interfaces            |          |                 |  |
| - 🔤 inside            |          |                 |  |
| - 🔤 outside           |          |                 |  |
|                       |          |                 |  |
|                       |          |                 |  |

En la ojeada el cuadro de diálogo traducido de la dirección de origen, elige el objeto de la **interfaz exterior**. (Esta interfaz se ha creado ya porque es parte de la configuración de origen.)**Dirección de origen traducida** tecleo, y **AUTORIZACIÓN del** tecleo.La interfaz

exterior ahora aparece en el campo de dirección de origen en la acción: Área traducida del paquete en el cuadro de diálogo de la regla del agregar

| N/ \ I .             |                              |                        |            |  |  |  |
|----------------------|------------------------------|------------------------|------------|--|--|--|
| 🞼 Add NAT Rule       |                              |                        | ×          |  |  |  |
| Match Criteria: Oriç | ginal Packet                 |                        |            |  |  |  |
| Source Interface:    | inside 🗾                     | Destination Interface: | outside 🔽  |  |  |  |
| Source Address:      | OBJ_GENERIC_ALL              | Destination Address:   | any …      |  |  |  |
|                      |                              | Service:               | any        |  |  |  |
| Action: Translated   | Packet                       |                        |            |  |  |  |
| Source NAT Type:     | Dynamic PAT (Hide)           |                        |            |  |  |  |
| Source Address:      | outside                      | Destination Address:   | Original   |  |  |  |
| Fall through to      | interface PAT                | Service:               | Original 📰 |  |  |  |
| Options              |                              |                        |            |  |  |  |
| 🔽 Enable rule        |                              |                        |            |  |  |  |
| 🗍 Translate DNS i    | replies that match this rule |                        |            |  |  |  |
| Direction: Both      | ~                            |                        |            |  |  |  |
| Description:         |                              |                        |            |  |  |  |
|                      | ок                           | ancel Help             |            |  |  |  |
|                      |                              |                        |            |  |  |  |

**Nota:** El campo de la *interfaz de destino* también cambia a la interfaz exterior.Verifique que aparezca la primera regla completada de la PALMADITA como sigue:En los criterios de concordancia: El área del paquete original, verifica estos valores:Interfaz de origen = dentroDirección de origen = OBJ\_GENERIC\_ALLDirección destino = ningunosServicio = ningunosEn la acción: El área traducida del paquete, verifica estos valores:Tipo de la fuente NAT = PALMADITA dinámica (piel)Dirección de origen = afueraDirección destino = originalClick OK.La primera regla NAT aparece en el ASDM, tal y como se muestra en de esta imagen:

| C | Configuration > Firewall > NAT Rules                                |              |            |                   |                |         |               |                   |          |  |
|---|---------------------------------------------------------------------|--------------|------------|-------------------|----------------|---------|---------------|-------------------|----------|--|
|   | 💠 Add 🝷 🗭 Edit 👔 Delete 🗇 🗲 🐰 🖻 🏙 🔸 🔾 Find 🖭 Diagram 💐 Packet Trace |              |            |                   |                |         |               |                   |          |  |
|   |                                                                     |              |            | Match Criteria: O | riginal Packet |         | Acti          | on: Translated Pa | cket     |  |
|   |                                                                     | Source Intf  | Dest Intf  | Source            | Destination    | Service | Source        | Destination       | Servic   |  |
|   |                                                                     | inside       | outside    | ga OBJ_GENER      | 🤹 any          | 🤹 any   | 🔤 outside (P) | Original          | Original |  |
|   |                                                                     | Network Obje | ct" NAT (N | o rules)          |                |         |               |                   |          |  |
|   |                                                                     |              |            |                   |                |         |               |                   |          |  |
|   |                                                                     |              |            |                   |                |         |               |                   |          |  |
|   |                                                                     |              |            |                   |                |         |               |                   |          |  |
|   |                                                                     |              |            |                   |                |         |               |                   |          |  |
|   |                                                                     |              |            |                   |                |         |               |                   |          |  |
|   |                                                                     |              |            |                   |                |         |               |                   |          |  |
|   |                                                                     |              |            |                   |                |         |               |                   |          |  |
|   |                                                                     |              |            |                   |                |         |               |                   |          |  |
|   |                                                                     |              |            |                   |                |         |               |                   |          |  |
|   |                                                                     |              |            |                   |                |         |               |                   |          |  |
|   | 4                                                                   |              |            |                   |                |         |               |                   | E E      |  |
| ' | -                                                                   |              |            |                   |                |         |               |                   | <u> </u> |  |
|   |                                                                     |              |            |                   | Apply          | Reset   |               |                   |          |  |

2. Cree la segunda regla NAT/PAT:En el ASDM, elija la configuración > el Firewall > las reglas NAT, y el haga click en AddEn los criterios de concordancia: El área del paquete original del cuadro de diálogo de la regla del agregar NAT, elige dentro de la lista desplegable de la interfaz de origen.Haga clic la ojeada (...) abotone situado a la derecha del campo de dirección de origen.El cuadro de diálogo del direccionamiento de fuente original de la ojeada aparece.

| Name 🛆 1            | IP Address  | Netmask         | Description | Object NAT Addr |
|---------------------|-------------|-----------------|-------------|-----------------|
| ⊡ IPv4 Network Obje | ects        |                 |             |                 |
| - 💻 10.1.5.5        | 10.1.5.5    | 255.255.255.255 |             |                 |
| 🛃 OBJ_GE            | 0.0.0.0     | 0.0.0.0         |             |                 |
| - <u>∎</u> ⊒ OBJ_SP | 192.168.1.0 | 255.255.255.0   |             |                 |
| 🛄 🌍 any             | 0.0.0.0     | 0.0.0.0         |             |                 |
|                     |             |                 |             |                 |
|                     |             |                 |             |                 |

En el cuadro de diálogo del direccionamiento de fuente original de la ojeada, elija el segundo objeto que usted creó. (Por este ejemplo, elija OBJ\_SPECIFIC\_192-168-1-0.)Haga clic el direccionamiento de fuente original, y haga clic la AUTORIZACIÓN.El objeto de red *OBJ\_SPECIFIC\_192-168-1-0* aparece en el campo de dirección de origen en los criterios de concordancia: Área del paquete original del cuadro de diálogo de la regla del agregar NAT.En la acción: El área traducida del paquete del cuadro de diálogo de la regla del agregar NAT, elige la PALMADITA dinámica (piel) del cuadro de diálogo del tipo de la fuente

NAT.Haga clic... el botón situado a la derecha del campo de dirección de origen.El cuadro de diálogo traducido ojeada de la dirección de origen aparece

|            | IP Address                                    | i Neunask j                                             | DESCRIDUIUT                                                  |                                                                                                    |
|------------|-----------------------------------------------|---------------------------------------------------------|--------------------------------------------------------------|----------------------------------------------------------------------------------------------------|
|            |                                               |                                                         |                                                              |                                                                                                    |
| uork Obiec | te                                            |                                                         |                                                              |                                                                                                    |
|            | 10155                                         | 255 255 255 255                                         |                                                              |                                                                                                    |
| ,          | .0111010                                      | 200120012001200                                         |                                                              |                                                                                                    |
| s<br>stala |                                               |                                                         |                                                              |                                                                                                    |
| side       |                                               |                                                         |                                                              |                                                                                                    |
| utside     |                                               |                                                         |                                                              |                                                                                                    |
|            |                                               |                                                         |                                                              |                                                                                                    |
|            |                                               |                                                         |                                                              |                                                                                                    |
|            | vork Object<br>1.1.5.5<br>s<br>side<br>itside | vork Objects<br>. [.5.5   10.1.5.5<br>s<br>ide<br>tside | vork Objects<br>. [.5.5] 10.1.5.5<br>s<br>s<br>side<br>tside | work Objects         255.255.255           10.1.5.5         10.1.5.5           s         side           side         side |

En la ojeada el cuadro de diálogo traducido de la dirección de origen, elige el objeto de **10.1.5.5**. (Esta interfaz se ha creado ya porque es parte de la configuración de origen).Haga clic a la **dirección de origen traducida**, y después haga clic la **AUTORIZACIÓN**.El objeto de red de **10.1.5.5** aparece en el campo de dirección de origen en la acción: Área traducida del paquete del cuadro de diálogo de la regla del agregar NAT.En los criterios de concordancia: El área del paquete original, elige **afuera de la** lista desplegable de la interfaz de destino.**Nota:** Si usted no elige *afuera* para esta opción, la interfaz de destino se referirá a *ningunos*.

| 薩 Edit NAT Rule                            |                        | ×          |  |  |  |  |  |
|--------------------------------------------|------------------------|------------|--|--|--|--|--|
| Match Criteria: Original Packet            |                        |            |  |  |  |  |  |
| Source Interface: inside 💌                 | Destination Interface: | outside    |  |  |  |  |  |
| Source Address:SPECIFIC_192-168-1-0        | Destination Address:   | any 🖳      |  |  |  |  |  |
|                                            | Service:               | any 🖳      |  |  |  |  |  |
| Action: Translated Packet                  |                        |            |  |  |  |  |  |
| Source NAT Type: Dynamic PAT (Hide)        | 1                      |            |  |  |  |  |  |
| Source Address: 10.1.5.5                   | Destination Address:   | Original 🖳 |  |  |  |  |  |
| E Fall through to interface PAT            | Service:               | Original   |  |  |  |  |  |
| Options                                    |                        |            |  |  |  |  |  |
| 🔽 Enable rule                              |                        |            |  |  |  |  |  |
| Translate DNS replies that match this rule |                        |            |  |  |  |  |  |
| Direction: Both                            |                        |            |  |  |  |  |  |
| Description:                               |                        |            |  |  |  |  |  |
| ОК                                         | Cancel Help            |            |  |  |  |  |  |
|                                            |                        |            |  |  |  |  |  |

Verifique que aparezca la segunda regla completada NAT/PAT como sigue:En los criterios de concordancia: El área del paquete original, verifica estos valores:Interfaz de origen = dentroDirección de origen = OBJ\_SPECIFIC\_192-168-1-0Dirección destino = afueraServicio = ningunosEn la acción: El área traducida del paquete, verifica estos valores:Tipo de la fuente NAT = PALMADITA dinámica (piel)Dirección de origen = 10.1.5.5Dirección destino = originalServicio = originalClick OK.La configuración del NAT completada aparece en el ASDM, tal y como se muestra en de esta imagen:

| Con | figuration > Firewall > | NAT Rules         |                  |         |                |                    |          |
|-----|-------------------------|-------------------|------------------|---------|----------------|--------------------|----------|
|     | Add - 172 Edb 173       | Dalata 🔺 🐔        | V Do min -       |         | awam 🔅 Dackat  | Trace              |          |
| _   | Add + 🕑 Edk 📘           | Delece <b>7</b> • | <b>6</b> 43 46 * |         | ogram 🔍 Packet | Trace              |          |
|     |                         | Match Criteria: O | riginal Packet   |         | Act            | tion: Translated P | acket    |
| Ľ   | Source Intf Dest Intf   | Source            | Destination      | Service | Source         | Destination        | Servic   |
|     | inside outside          | OBJ_GENER         | 🧐 any            | 🧼 any   | outside (P)    | Original           | Orignal  |
|     | inside outside          | G OBJ_SPECIF      | 🥠 any            | 🧇 any   | 🖳 10.1.5.5 (P) | Original           | Original |
|     | "Network Object" NAT (N | lo rules)         |                  |         |                |                    |          |
|     |                         |                   |                  |         |                |                    |          |
|     |                         |                   |                  |         |                |                    |          |
|     |                         |                   |                  |         |                |                    |          |
|     |                         |                   |                  |         |                |                    |          |
|     |                         |                   |                  |         |                |                    |          |
|     |                         |                   |                  |         |                |                    |          |
|     |                         |                   |                  |         |                |                    |          |
|     |                         |                   |                  |         |                |                    |          |
|     |                         |                   |                  |         |                |                    |          |
|     |                         |                   |                  |         |                |                    |          |
|     |                         |                   |                  |         |                |                    |          |
|     |                         |                   |                  |         |                |                    |          |
|     |                         |                   |                  |         |                |                    |          |
| 1   |                         |                   |                  |         |                |                    | Þ        |
|     |                         |                   |                  | 7       |                |                    |          |
|     |                         |                   | Apply            | Reset   |                |                    |          |

3. Haga clic el **botón Apply Button** para aplicar los cambios a la configuración corriente. Esto completa la configuración de la PALMADITA dinámica en un dispositivo de seguridad adaptante de Cisco (ASA).

# **Verificación**

Use esta sección para confirmar que su configuración funciona correctamente.

La herramienta Output Interpreter Tool (clientes registrados solamente) (OIT) soporta ciertos comandos show. Utilice la OIT para ver un análisis del resultado del comando show.

## Verificar la regla genérica de la PALMADITA

• <u>host local de la demostración</u> — Muestra a los estados de la red de host locales. ASA#**show local-host** 

```
Interface outside: 1 active, 2 maximum active, 0 denied
local host: <125.252.196.170>,
    TCP flow count/limit = 2/unlimited
   TCP embryonic count to host = 0
   TCP intercept watermark = unlimited
   UDP flow count/limit = 0/unlimited
 !--- The TCP connection outside address corresponds !--- to the actual destination of
125.255.196.170:80 Conn: TCP outside 125.252.196.170:80 inside 192.168.0.5:1051,
         idle 0:00:03, bytes 13758, flags UIO
    TCP outside 125.252.196.170:80 inside 192.168.0.5:1050, idle 0:00:04,
         bytes 11896, flags UIO
Interface inside: 1 active, 1 maximum active, 0 denied
local host: <192.168.0.5>,
   TCP flow count/limit = 2/unlimited
   TCP embryonic count to host = 0
    TCP intercept watermark = unlimited
```

UDP flow count/limit = 0/unlimited

```
!--- The TCP PAT outside address corresponds to the !--- outside IP address of the ASA -
10.1.5.1. Xlate: TCP PAT from inside:192.168.0.5/1051 to outside:10.1.5.1/32988 flags
    ri idle 0:00:17 timeout 0:00:30

Conn:
    TCP outside 125.252.196.170:80 inside 192.168.0.5:1051, idle 0:00:03,
        bytes 13758, flags UI0
TCP outside 125.252.196.170:80 inside 192.168.0.5:1050, idle 0:00:04,
        bytes 11896, flags UI0
• show conn — Muestra al estado de la conexión para el Tipo de conexión señalado.
ASA#show conn
2 in use, 3 most used
```

#### <u>xlate de la demostración</u> — Muestra la información sobre los slots de traducción.

```
ASA#show xlate
```

#### Verificar la regla específica de la PALMADITA

```
    host local de la demostración — Muestra a los estados de la red de host locales.

 ASA#show local-host
 Interface outside: 1 active, 2 maximum active, 0 denied
 local host: <125.252.196.170>,
     TCP flow count/limit = 2/unlimited
     TCP embryonic count to host = 0
     TCP intercept watermark = unlimited
     UDP flow count/limit = 0/unlimited
  !--- The TCP connection outside address corresponds to !--- the actual destination of
 125.255.196.170:80. Conn: TCP outside 125.252.196.170:80 inside 192.168.1.5:1067,
           idle 0:00:07, bytes 13758, flags UIO
     TCP outside 125.252.196.170:80 inside 192.168.1.5:1066,
           idle 0:00:03, bytes 11896, flags UIO
 Interface inside: 1 active, 1 maximum active, 0 denied
 local host: <192.168.0.5>,
     TCP flow count/limit = 2/unlimited
     TCP embryonic count to host = 0
     TCP intercept watermark = unlimited
     UDP flow count/limit = 0/unlimited
  !--- The TCP PAT outside address corresponds to an !--- outside IP address of 10.1.5.5.
 Xlate: TCP PAT from inside:192.168.1.5/1067 to outside:10.1.5.5/35961 flags
           ri idle 0:00:17 timeout 0:00:30
     TCP PAT from inside:192.168.1.5/1066 to outside:10.1.5.5/23673 flags
           ri idle 0:00:17 timeout 0:00:30
   Conn:
     TCP outside 125.252.196.170:80 inside 192.168.1.5:1067, idle 0:00:07,
           bytes 13758, flags UIO
```

TCP outside 125.252.196.170:80 inside 192.168.1.5:1066, idle 0:00:03, bytes 11896, flags UIO

• <u>show conn</u> — Muestra al estado de la conexión para el Tipo de conexión señalado.

• <u>xlate de la demostración</u> — Muestra la información sobre los slots de traducción. ASA#**show xlate** 

# **Troubleshooting**

Actualmente, no hay información específica de troubleshooting disponible para esta configuración.

# Información Relacionada

- <u>Cisco Adaptive Security Device Manager</u>
- <u>Cisco ASA 5500 Series Adaptive Security Appliances</u>
- Solicitudes de Comentarios (RFC)
- Soporte Técnico y Documentación Cisco Systems